### **BAB III**

# PELAKSANAAN PENELITIAN

#### 3.1 Persiapan Penelitian

Dalam bab ini akan menjelaskan mengenai tahapan-tahapan yang dilakukan dalam Tugas Akhir ini. Tahapan dimulai dengan pengumpulan data dan alat yang digunakan, pengolahan citra, serta pembuatan peta batas.

#### 3.1.1 Sumber Data Penelitian

Data yang digunakan dalam penelitian ini mencakup :

- 1. Citra Quickbird Tahun 2011 Kota Semarang.
- 2. Peta Semarang skala 1:5000
- Data koordinat pilar acuan batas kecamatan Semarang Tengah, Semarang Utara. Semarang Timur.

#### 3.1.2 Alat yang digunakan dalam Penelitian

Peralatan yang akan digunakan terbagi menjadi dua yaitu *hardware* dan *software* :

- 1. Seperangkat PC dengan spesifikasi sebagai berikut :
  - a. Laptop Asus dengan spesifikasi Intel® Core™ i3-2370M CPU 2.40
     Ghz, RAM 2 GB,OS Windows 8.1
  - b. Microsoft Office 2010
  - c. Microsoft Visio 2007
  - d. Autodesk Land Desktop 2009
  - e. Er-Mapper 7.0
  - f. ArcGIS 10
- 2. Printer Canon iP2770 Series dalam pencetakan laporan
- 3. GPS Handheld
- 4. Seperangkat alat tulis
- 5. Pita Ukur

# 3.2 Metodologi Penelitian

# 3.2.1 Tahap Penelitian

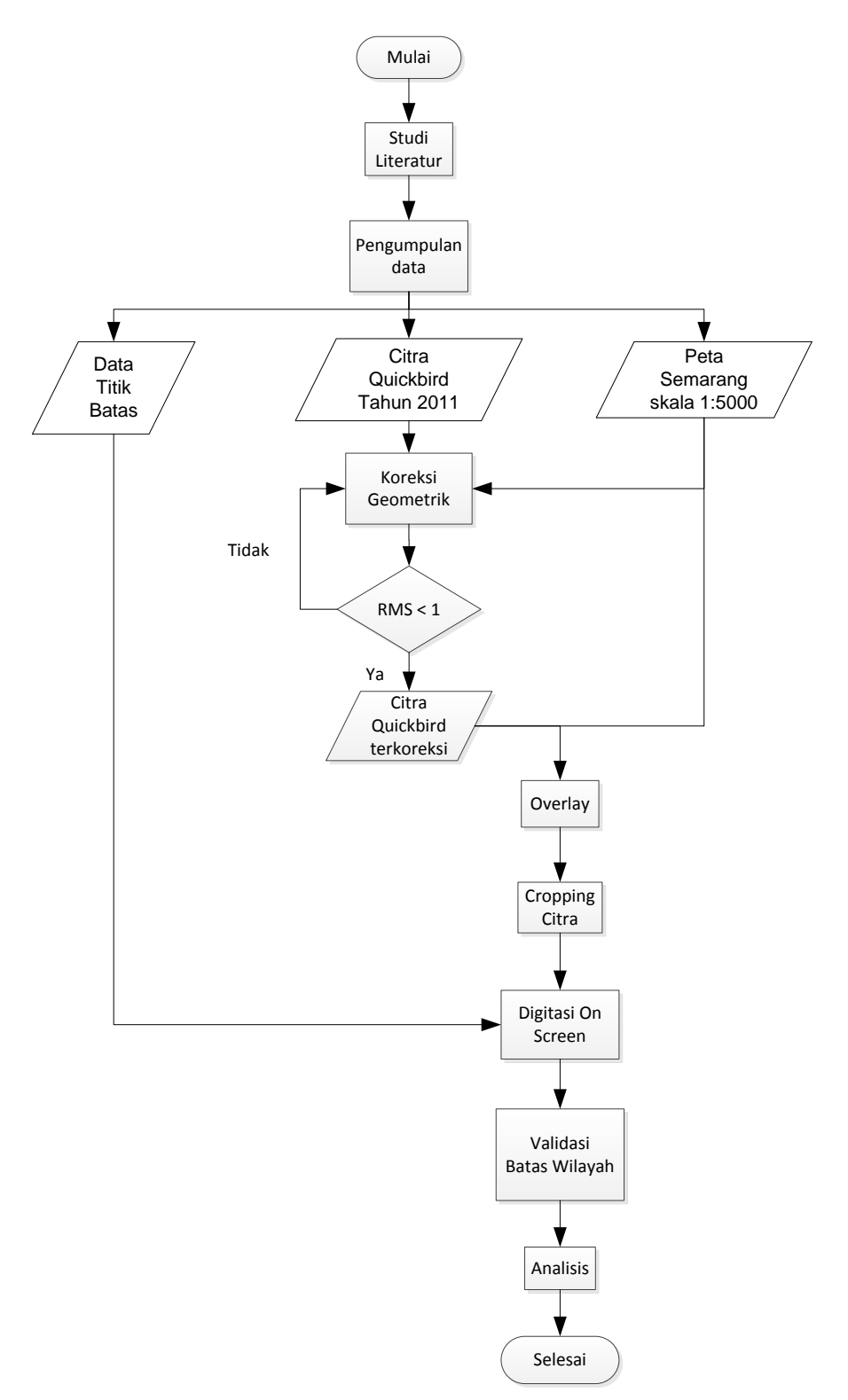

Gambar 3.1 Diagram Alir Penelitian

#### 3.2.2 Pengolahan Citra

Pengolahan citra terdiri dari tahapan koreksi geometrik untuk memperbaiki citra serta *cropping* citra.

#### A. Koreksi Geometrik

Untuk melakukan proses koreksi geometrik pada citra yaitu dengan menggunakan *software Er-Mapper*. Langkah-langkah yang harus dilakukan adalah sebagai berikut :

1. Buka *software Er-Mapper 7.0* dengan memilih *menu* maka akan muncul jendela sebagai berikut

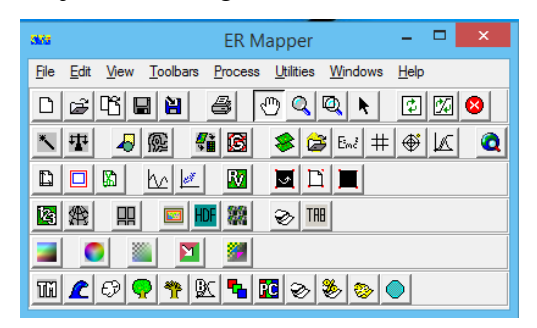

Gambar 3.2 Jendela awal Er-Mapper 7.0

Setelah itu pilih menu Process → Geocoding Wizard sesuai kotak dialog berikut.

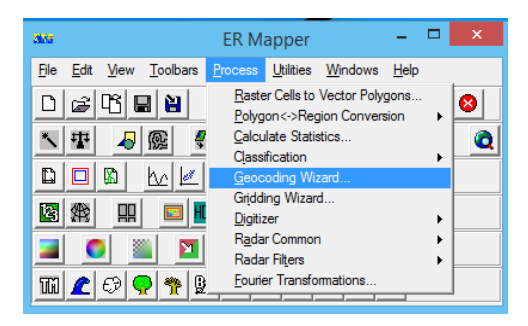

Gambar 3.3 Tampilan membuka Geocoding Wizard

ER Mapper 7.0

3. Maka akan muncul jendela Geocoding Wizard sebagai berikut

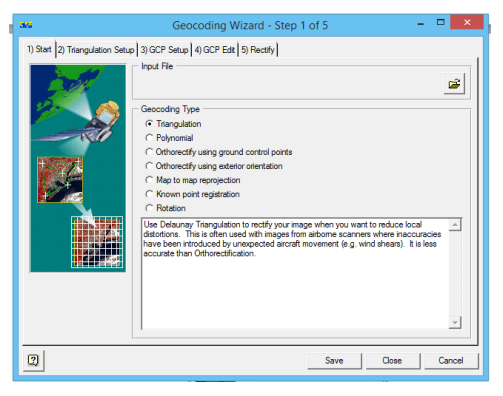

Gambar 3.4 Tampilan jendela Geocoding Wizard

4. Setelah itu panggil file yang akan dilakukan koreksi geometrik melalui

menu 🖆 kemudian pilih tipe Geocoding yaitu Polynomial.

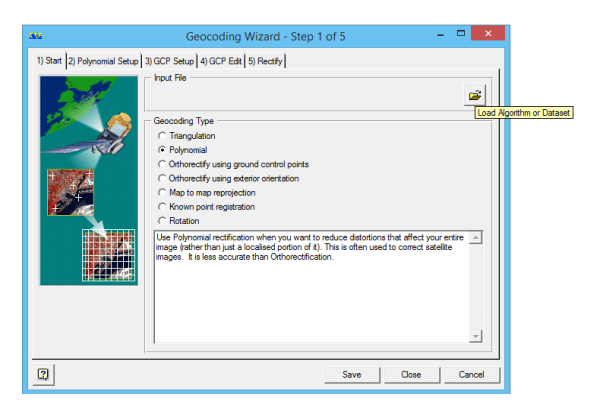

Gambar 3.5 Tampilan jendela Geocoding Wizard

5. Maka akan muncul jendela sebagai berikut. Pilih *file* citra yang akan dilakukan koreksi geometrik lalu klik OK

| sta Geocodi                           | ng Wizard Input Dataset or Al          | gorithm – 🗆 🗙                            |
|---------------------------------------|----------------------------------------|------------------------------------------|
| History Special View Volumes Dire     | ctories ECW URL History                |                                          |
| QB smg 2011\                          | •                                      |                                          |
| Ctra_smg_2011.ecw                     | <u> </u>                               | <u></u>                                  |
| Ctra_smg_2011.ers                     |                                        |                                          |
|                                       |                                        |                                          |
|                                       |                                        |                                          |
| >                                     |                                        |                                          |
|                                       | +                                      | -                                        |
| Open:                                 |                                        |                                          |
| Citra_smg_2011.ecw                    |                                        |                                          |
| Files of Type:                        |                                        |                                          |
| All Supported Files (.algers,.hdr,.br | np.dat.doq.ecw.jpf,jpx,jpc,j2c,j2k,jp2 | ,fst,ntf,tif,tiff,l1g,l1r,met,hdf,jpg) 💌 |
| Info                                  |                                        | Comments                                 |
| <u> </u>                              | Apply                                  | Cancel                                   |
|                                       | -                                      |                                          |

Gambar 3.6 Tampilan jendela Load Dataset

6. Kemudian klik *polynomial setup* di *menu bar* sebelah atas di samping dari *menu start* kemudian tandai *Linear* pada *Polynomial Order* 

| 94 <b>7</b>                  | Geocoding Wizard - Step 2 of 5                                                                                                    | •  |     | ×   |
|------------------------------|----------------------------------------------------------------------------------------------------|----|-----|-----|
| 1) Start 2) Polynomial Setup | 3) GCP Setup 4) GCP Edit 5) Rectify                                                                                                    |    |     |     |
|                              | Polynomial Order     Cubartic     Cubartic     Cubartic     Cubartic     Cubartic     Cubic     Polynomial order affects the fit of the rectification. Cubic gives the smoothest f     while linear provides a more ample or sharp fit.     Linear requires at least 3 least 6 aground control points.     Cubic requires at least 10 ground control points. | t. |     |     |
| 2                            | Save Close                                                                                                    |    | Can | cel |

Gambar 3.7 Tampilan kotak dialog Geocoding Wizard Step 2

 Setelah itu bergeser di menu GCP setup dengan mengklik tab GCP Setup. Pada jendela tersebut lakukan checkbox Select GCPs from a digitizer. Kemudian klik tombol Change pada output coordinate system dan ganti pilihan Datum dengan WGS 84, Projection dengan SUTM 49, dan ganti Coord system type dengan Eastings/Northings. Maka akan menghasilkan tampilan sebagai berikut.

| aka                      | Geocoding Wizard - Step 3 of 5                                                                                                    |                 |
|--------------------------|----------------------------------------------------------------------------------------------------|-----------------|
| 1)Sat 2)Polynonial Setup | 3) GCP Setue [4) GCP Edit [5) Rectify [ GCP Picking Method GCP Picking Method GCP Rolowing Method GCP Rolowing Method GCP Rolowing Method GCP Rolowing Method GCP Rolowing GCP Picking Method GCP Rolowing GCP Picking Method | :have a<br>in a |
| 2                        | SaveClose                                                                                                    | Cancel          |

Gambar 3.8 Hasil proses GCP Setup

8. Kemudian tahap selanjutnya pilih *tab* GCP *Edit* maka akan muncul 2 jendela baru. Atur posisinya kedua *windows* tersebut untuk mempermudah pelacakan.

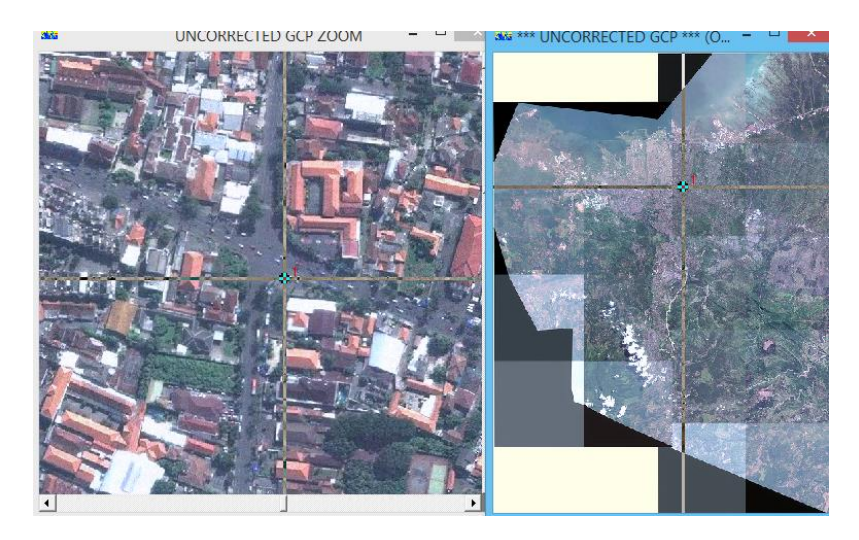

Gambar 3.9 Windows GCP edit

- Isikan *Easting Northing* pada citra dengan menggunakan koordinat titik dari Peta Semarang skala 1:5000 pada kolom *Easting* dan *Northing* pada *GCP Edit*.
- 10. Setelah itu, tambahkan GCP baru dengan memilih *icon*
- 11. Lakukan hal yang sama untuk titik-titik yang lain.
- 12. Untuk mengetahui nilai *RMS Error* (dilihat di *window Geocoding Wizard step 4 of 5*), minimal sudah ditentukan 4 titik GCP.

| 38 |         |        |        |          |          | Geoc       | oding Wizar      | d - Step 4 of | f 5    |        | - 🗆 🗙       |
|----|---------|--------|--------|----------|----------|------------|------------------|---------------|--------|--------|-------------|
| 1  | ) Start | 2) Pol | ynomia | al Setup | 3) GCF   | Setup 4)   | GCP Edit 5) Rect | fy            |        |        |             |
|    | 🖻 i     | H      | der    | *        | Q<br>GCP | X 🖩        |                  |               |        |        |             |
|    | Name    | On     | Edit   | Undo     | Cell X   | Cell Y     | Easting          | Northing      | Height | RMS 🔺  | Display     |
|    | 1       | On     | Edit   |          | 32734.8  | 1 23121.61 | 437491.55E       | 9226724.75N   | 0.00   | 0.02   |             |
|    | 2       | On     | Edit   |          | 30335.7  | 5 21893.81 | 436162.80E       | 9227402.48N   | 0.00   | 0.10   | Grid        |
|    | 3       | On     | Edit   |          | 27936.9  | 7 21002.10 | 434834.34E       | 9227894.60N   | 0.00   | 0.13   | Errors      |
|    | 4       | On     | Edit   |          | 30794.7  | 9 17830.11 | 436417.14E       | 9229648.12N   | 0.00   | 0.07   | -<br>       |
|    | 5       | On     | Edit   |          | 28556.3  | 2 19011.81 | 435177.34E       | 9228994.57N   | 0.00   | 0.07   | IN X IU     |
|    | 6       | On     | Edit   |          | 32183.4  | 9 17974.85 | 437186.21E       | 9229568.60N   | 0.00   | 0.14   | Auto zoom   |
|    | 7       | On     | Edit   |          | 34434.8  | 1 15973.84 | 438433.28E       | 9230674.97N   | 0.00   | 0.12   | E BMS order |
|    | 8       | On     | Edit   |          | 27647.3  | 8 14679.97 | 434673.96E       | 9231387.92N   | 0.00   | 0.06   |             |
|    | 1       |        |        |          |          |            |                  |               |        | ×<br>• |             |
| [  | 2       |        |        |          |          |            |                  |               | Save   | Clos   | e Cancel    |

Gambar 3.10 Geocoding Wizard Step 4 of 5

13. Kemudian *save* hasil GCP tadi maka akan menghasilkan tampilan sebagai berikut

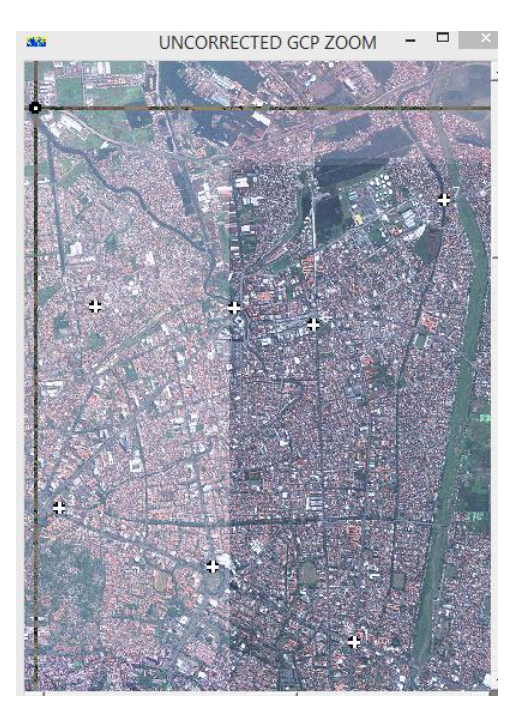

Gambar 3.11 Persebaran GCP

Dibawah ini adalah tabel posisi GCP berupa koordinat X dan Y, serta keterangan lokasi untuk GCP.

| Tabel 3.1 | Persebaran | GCP |
|-----------|------------|-----|
|-----------|------------|-----|

| No  | Pos              | isi              | Katarangan Lakagi                           |
|-----|------------------|------------------|---------------------------------------------|
| INO | X (meter)        | Y (meter)        | Keterangan Lokasi                           |
| 1   | 437491.547064619 | 9226724.74748415 | Ujung Jl. Dr. Cipto                         |
| 2   | 436162.795029266 | 9227402.48064159 | Simpang Lima ujung Masjid Baiturrahman      |
| 3   | 434834.337500000 | 9227894.59800000 | Ujung taman Tugu Muda                       |
| 4   | 436417.141258096 | 9229648.12284526 | Ujung Jl. Kol. Sugiyono pojok gedung        |
| 5   | 435177.335392234 | 9228994.57413105 | Ujung Jl. Hassanudin pojok gedung           |
| 6   | 437186.211740442 | 9229568.59864360 | Ujung Jl. MT. Haryono Pojok BRI             |
| 7   | 438433.283983212 | 9230674.96559893 | Ujung Jembatan Kaligawe                     |
| 8   | 434673.964753713 | 9231387.92392900 | Ujung jembatan arteri utara Sungai Semarang |

14. Lalu lanjutkan tahapan kelima, yaitu : Geocoding Wizard Rectify. Isikan output dengan nama file sesuai keinginan anda. Biarkan bagian yang lain, kemudian klik Save File and Start Rectification. Maka akan dilakukan proses oleh komputer.

| 383                          | Geoco                                                                                                    | ding Wizard -                                                     | Step 5 of 5                                                          |                                           | - 🗆 🗙            |
|------------------------------|----------------------------------------------------------------------------------------------------|-------------------------------------------------------------------|----------------------------------------------------------------------|-------------------------------------------|------------------|
| 1) Start 2) Polynomial Setup | 3) GCP Setup 4) GC                                                                                                    | P Edit 5) Rectify                                                 |                                                                      |                                           |                  |
|                              | Output Info<br>File: D:bismillah<br>Size: 711.65 M<br>Lines: 80189<br>Cells: 62038<br>Edit Extents<br>Cell Attributes<br>Cell size X:<br>Cell size Y:<br>F Null cell value:<br>Resampling:<br>Display rectified im | TA\otra\QB smg 2<br>IB<br>0.5529<br>0<br>Nearest Neighbor<br>tege | 2011/Citra_smg_2011<br>ECW<br>GeoTIFF/TIFF<br>I LZW Compress<br><br> | ecw  Ratio: 20 Meters De Save File and St | efault Cell Size |
| 0                            |                                                                                                    |                                                                   | Save                                                                 | Close                                     | Cancel           |

Gambar 3.12 Geocoding Wizard Step 5 of 5

15. Kemudian klik *menu Save file and Start Rectification* lalu tunggu hingga proses rektifikasi selesai.

#### B. Cropping Citra

*Cropping* Citra dilakukan agar citra yang digunakan dalam penelitian ini dapat terfokus pada studi kasusnya saja. Langkah-langkah melakukan *cropping* citra adalah sebagai berikut.

 Pilih *menu ArcToolbox Window* pada *toolbar* untuk memunculkan pilihan pengolahan data. Kemudian pilih *Data Management Tools -> Raster -> Raster Processing -> Clip*

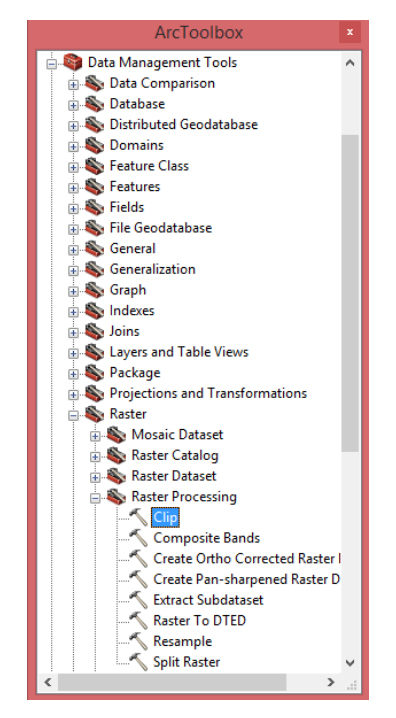

Gambar 3.13 Tampilan *menu clip* 

2. Pada *window clip*, masukkan citra yang akan di *crop* pada kolom "*input raster*" lalu isikan data *shapefile* yang akan dijadikan batas pada kolom "*output extent (optional)*". Berikan pula tanda centang pada "*Use Input Features for clipping geometry (optional)*". Lalu berikan nama pada kolom *output raster dataset* untuk destinasi citra hasil *clipping*. Setelah itu tekan OK dan tunggu sampai proses selesai.

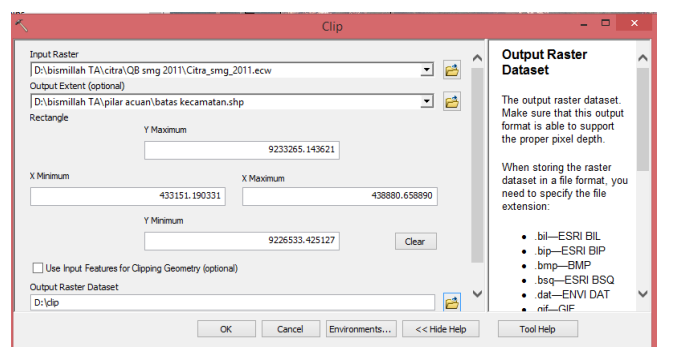

Gambar 3.14 Tampilan window clip

3. Maka akan mendapatkan hasil sebagai berikut

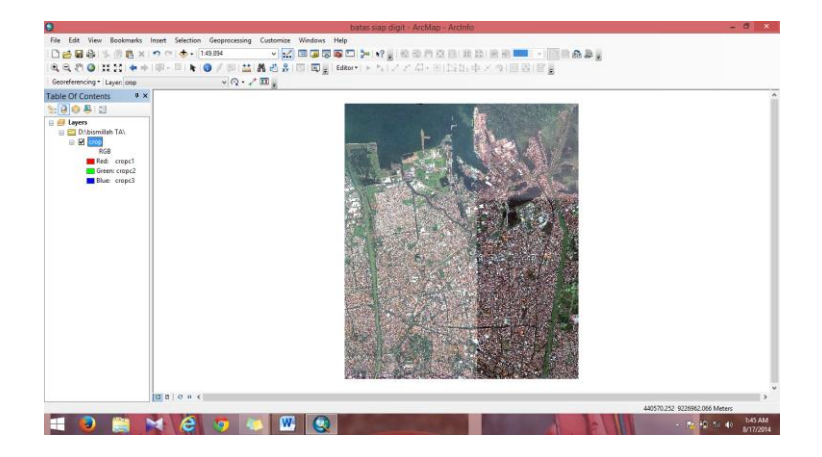

Gambar 3.15 Tampilan citra hasil cropping

## 3.2.3 Pelacakan batas

## A. Pembuatan Pilar Acuan

Dalam Pelacakan batas ini adalah melakukan pembuatan patok pilar acuan yang ditanggungjawabkan kepada pihak Pemerintah Kota Semarang dengan koordinasi antar kepala daerah yang daerahnya bersinggungan langsung seperti pejabat pemerintah kota, pemerintah kecamatan ataupun kelurahan. Pada tahap ini dilakukan pemasangan patok sesuai dengan kesepakatan bersama sesuai dengan Permendagri No.76 tahun 2012 tentang Pedoman Penetapan dan Penegasan batas Daerah.

Setelah itu dilakukan pengukuran GPS menggunakan *Receiver* GPS tipe *Handheld* pada pilar-pilar tersebut untuk mendapatkan koordinat pilar acuan tersebut. Setelah mendapatkan data koordinat tersebut maka akan dilakukan analisis antara koordinat pada pengukuran koordinat pilar acuan di lapangan dengan koordinat pilar acuan dari citra *quickbird*. Pada citra *quickbird* itu sendiri dilakukan pembuatan pilar acuan berdasarkan data pengukuran lapangan tersebut. Langkah-langkah yang harus dilakukan adalah sebagai berikut.

1. Langkah pertama adalah membuka software ArcGIS 10

| 0                            | Untitled - ArcMap - ArcInfo                         | - 0 ×                        |
|------------------------------|-----------------------------------------------------|------------------------------|
| File Edit View Bookmarks Ins | ert Selection Geoprocessing Custornize Windows Help |                              |
| 1 D 😹 🖬 🖨 1 % 🛞 👸 × 1 *      |                                                     |                              |
| 0, 0, 2° 0 11 11 + + 1       | P-=   k   🛛 / B  =   A 🕹 &   B   B  =   B  =        |                              |
|                              | Editor* トち  ノアロ・米  区15中×う    図1日 -                  |                              |
| Table Of Contents # x        |                                                     | ^                            |
| 1 🕹 😓 🕹                      |                                                     |                              |
| Uppers                       |                                                     |                              |
|                              |                                                     |                              |
|                              |                                                     |                              |
|                              | D ( ) = <                                           | >                            |
|                              | 1477.716 554.367 Unknow                             | n Units                      |
| 🛋 🧧 🚞 🍊                      |                                                     | 5.50 AM<br>nance in progress |

Gambar 3.16 Tampilan Software ArcGIS 10

Membuka *file* peta dasar batas kecamatan Kota Semarang yang digunakan sebagai peta dasar dengan memilih *menu add data*.
 Pilih *file* kemudian klik OK

|                                                                                            | Ad                                              | id Data                                                                                                    | × |
|--------------------------------------------------------------------------------------------|-------------------------------------------------|----------------------------------------------------------------------------------------------------|---|
| Look in: 🖻                                                                                 | EKSISTING                                       | <ul> <li>4 🟠 🐼 🗰 - 😂 🖆 🗊</li> </ul>                                                                                                    | 6 |
| KEPENDUE<br>KLIMATOL<br>kontur lau<br>sawah<br>TGL<br>TRANSPOI<br>bandara.sh<br>batas kabu | DUKAN<br>.OGI<br>t<br>RTASI<br>.ppaten.shp      | batas kecamatan.shp     batas kecamatan.poly.shp     batas kelurahan_line_2.shp     batas kecamatan.poly_Clip.shp     bataskecamatan.poly_Union.shp     coba.lyr     m_garis pantai.shp     Bhataskecamatan.poly_Union.shp |   |
| <                                                                                          | paren_inne_rrgnanp                              | indian_2.shp                                                                                                    | > |
| Name:<br>Show of type:                                                                     | batas kecamatan_poly.shp<br>Datasets and Layers | Add<br>V Cancel                                                                                                    |   |

Gambar 3.17 Tampilan jendela Add Data

3. Membuka *file* citra terkoreksi dengan memilih *menu add data* **•** lalu cari *file* citra\_smg\_2011.ecw.

|            | Add Data ×                            |  |
|------------|---------------------------------------|--|
| Look in:   | 🔁 QB smg 2011 🗸 🏠 🖓 🦉 🔛 😂 🗊 🚳         |  |
| Toolbc     | ox.tbx<br>mg_2011.ecv<br>img_2011.ers |  |
| Name:      | Citra_smg_2011.ecw Add                |  |
| Show of ty | pe: Datasets and Layers v Cancel      |  |

Gambar 3.18 Tampilan jendela Add Data

4. Maka akan menghasilkan tampilan sebagai berikut.

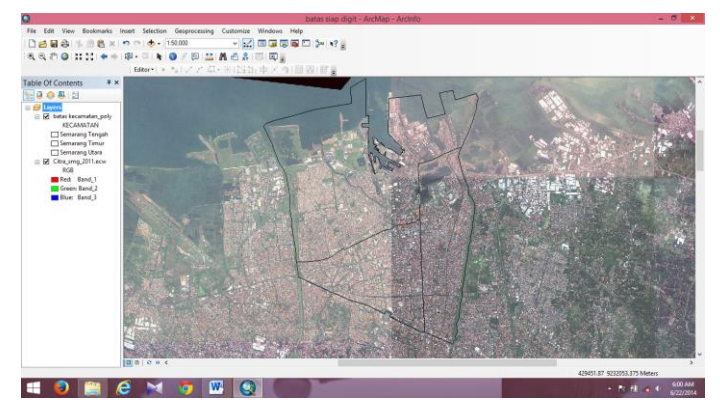

Gambar 3.19 Tampilan peta batas

- 5. Setelah itu melacak posisi pilar acuan berdasarkan data pengukuran lapangan dengan cara sebagai berikut
  - a. Membuka *ArcCatalog* sehingga akan muncul tampilan sebagai berikut.

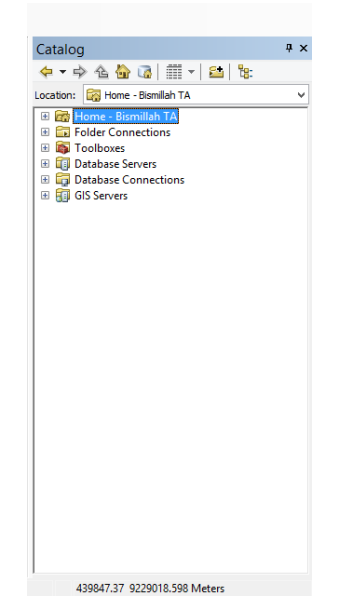

Gambar 3.20 Jendela ArcCatalog

b. Setelah itu buka *folder* yang digunakan untuk menyimpan data, kemudian klik kanan pilih *new* → *shapefile*

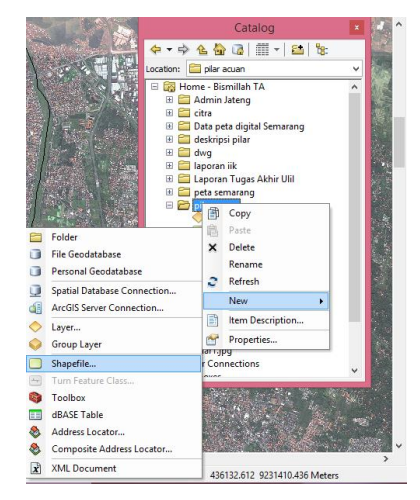

Gambar 3.21 Tampilan pembuatan *shapefile* baru

c. Maka akan muncul jendela sebagai berikut.

|                     | Create New Shapefi                                               | le ? ×                                  |
|---------------------|------------------------------------------------------------------|-----------------------------------------|
| Name:               | New_Shapefile                                                    |                                         |
| Feature Type:       | Point                                                            | ~                                       |
| - Spatial Reference | e                                                                |                                         |
| Description:        |                                                                  |                                         |
| Unknown Coor        | dinate System                                                    | ^                                       |
| <                   |                                                                  | >                                       |
| Show Detail         | s                                                                | Edit                                    |
| Coordinates         | will contain M values. Used to<br>will contain Z values. Used to | o store route data.<br>o store 3D data. |
|                     | ОК                                                               | Cancel                                  |

Gambar 3.22 Jendela Create New Shapefile

d. Kemudian beri nama serta pilih *menu edit* pada jendela tersebut maka akan muncul jendela sebagai berikut lalu pilih *select*.

| · coor an late by a         | tem                                                                                                    |   |
|-----------------------------|----------------------------------------------------------------------------------------------------|---|
| Name: Ur                    | nknown                                                                                                    |   |
| Details:                    |                                                                                                    |   |
|                             |                                                                                                    | 1 |
|                             |                                                                                                    |   |
|                             |                                                                                                    |   |
|                             |                                                                                                    |   |
|                             |                                                                                                    |   |
|                             |                                                                                                    |   |
|                             |                                                                                                    | - |
| Colort                      | Select a predefined coordinate system                                                                                                    |   |
| select                      | belees a prederined coordinate system.                                                                                                    |   |
| Import                      | Import a coordinate system and X/Y, Z and M<br>domains from an existing geodataset (e.g.,<br>feature dataset, feature class, raster).                                                                                                    |   |
| Import                      | Import a coordinate system and X/Y, Z and M<br>domains from an existing geodataset (e.g.,<br>feature dataset, feature class, raster).<br>Create a new coordinate system.                                                                                                    |   |
| Import <u>N</u> ew • Modify | Import a coordinate system and X/r, 2 and M<br>domains from an existing geodataset (e.g.,<br>feature dataset, feature class, raster).<br>Create a new coordinate system.<br>Edit the properties of the currently selected<br>coordinate system.                                                      |   |
| Modify                      | Decise by contract contracting systemic<br>Import a coordinate system and X/Y, Z and M<br>domain from an existing productate (e.g.,<br>feature dataset, feature class, rester).<br>Create a new coordinate system.<br>Edit the properties of the currently selected<br>coordinate system to Unknown. |   |
| Mew Modify                  | Import a coordinate system and X/r, 2 and M<br>domains from an existing geodataset (e.g.,<br>feature dataset, feature dataset react).<br>Create a new coordinate system.<br>Edit the properties of the currently selected<br>coordinate system.                                                      |   |

Gambar 3.23 Jendela Spatial Reference Properties

 e. Pilih Projection Coordinate System -> UTM -> WGS 1984 -> Southern Ephemeris, lalu klik di UTM Zone 49S.prj. Maka akan menghasilkan tampilan akhir sebagai berikut.

| C                                                                        | reate New Shapefil                                       | e ?                                 | × |
|--------------------------------------------------------------------------|----------------------------------------------------------|-------------------------------------|---|
| Name:                                                                    | pilar acuan                                              |                                     |   |
| Feature Type:                                                            | Point                                                    |                                     | ٧ |
| Spatial Reference                                                        |                                                          |                                     |   |
| Description:                                                             |                                                          |                                     |   |
| Projected Coordina<br>Name: WGS_198<br>Geographic Coordi<br>Name: GCS_WG | ite System:<br>i4_UTM_Zone_49S<br>nate System:<br>S_1984 | ^                                   |   |
| <                                                                        |                                                          | >                                   |   |
| Show Details                                                             |                                                          | Edit                                | ] |
| Coordinates will                                                         | contain M values. Used to<br>contain Z values. Used to   | store route data.<br>store 3D data. |   |
|                                                                          | ОК                                                       | Cance                               |   |

Gambar 3.24 Tampilan akhir Create New Shapefile

f. Setelah itu lacak pilar batas berdasarkan data lapangan melalui *menu editor* kemudian *start editing*.

| Ŋ                                              | Start Editing      |
|------------------------------------------------|--------------------|
| $\mathbb{V}$                                   | Stop Editing       |
| F                                              | Save Edits         |
|                                                | Move               |
|                                                | Split              |
| $\left  \cdot \right\rangle = \prod_{i=1}^{m}$ | Construct Points   |
| 4                                              | Copy Parallel      |
|                                                | Merge              |
| I                                              | Buffer             |
|                                                | Union              |
|                                                | Clip               |
| <b>.</b>                                       | Validate Features  |
|                                                | Snapping +         |
|                                                | More Editing Tools |
|                                                | Editing Windows    |
|                                                | Options            |

Gambar 3.25 Tampilan menu Start Editing

g. Kemudian akan muncul jendela *create features*. Setelah itu pilih
 *Point* pada *Contrstruction Tools* kemudian arahkan menuju letak
 Pilar Acuan sesuai di lapangan

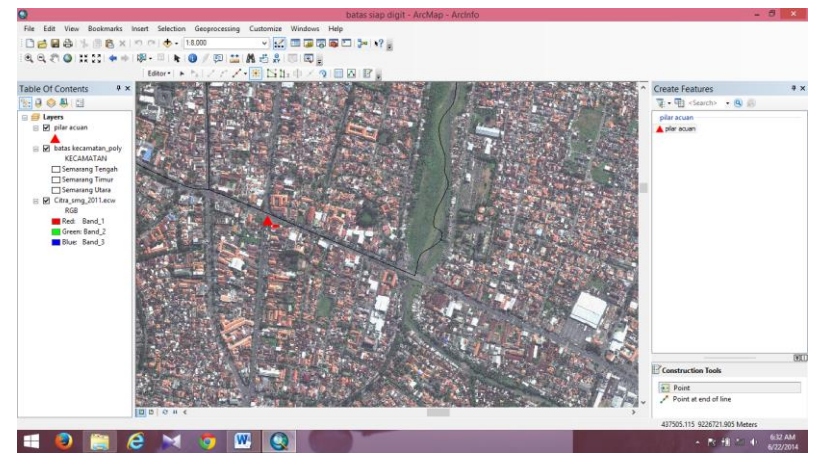

Gambar 3.26 Tampilan cara pembuatan pilar batas pada citra

h. Lakukan pematokan pilar tersebut sebanyak 26 pilar sesuai data lapangan maka akan menghasilkan hasil akhir sebagai berikut.

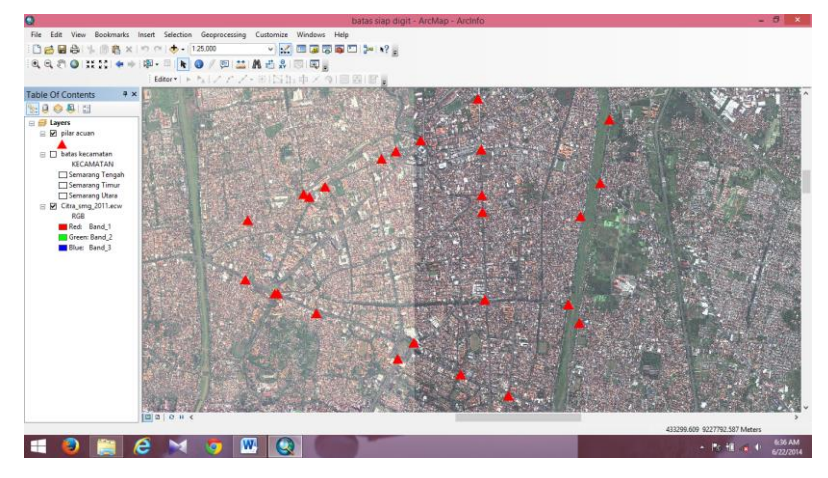

Gambar 3.27 Tampilan persebaran pilar batas pada citra

#### B. Digitasi Peta Batas

 Digitasi diawali dengan meletakkan titik-titik kartometrik di setiap segmen batas, titik simpul, maupun kelengkungan batas. Peletakkan titik-titik kartometrik tersebut menyesuaikan dengan kondisi lapangan. Apabila kondisi batas terbilang lurus, maka diberikan titik kartometrik secukupnya, sedangkan untuk daerah yang berkelok maka diberikan titik kartometrik yang lebih banyak

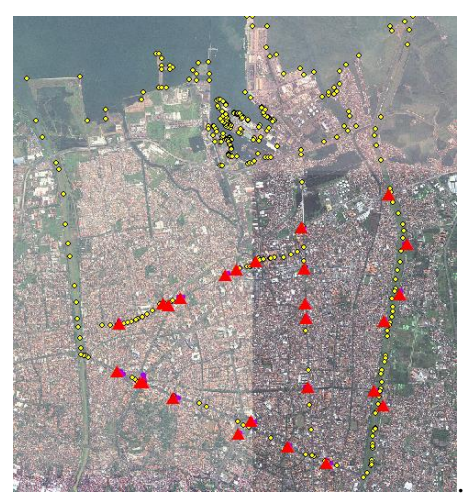

Gambar 3.28 Tampilan persebaran titik kartometrik

2. Setelah itu dilakukan *digitasi* garis batas dengan menghubungkan titiktitik kartometrik tersebut.

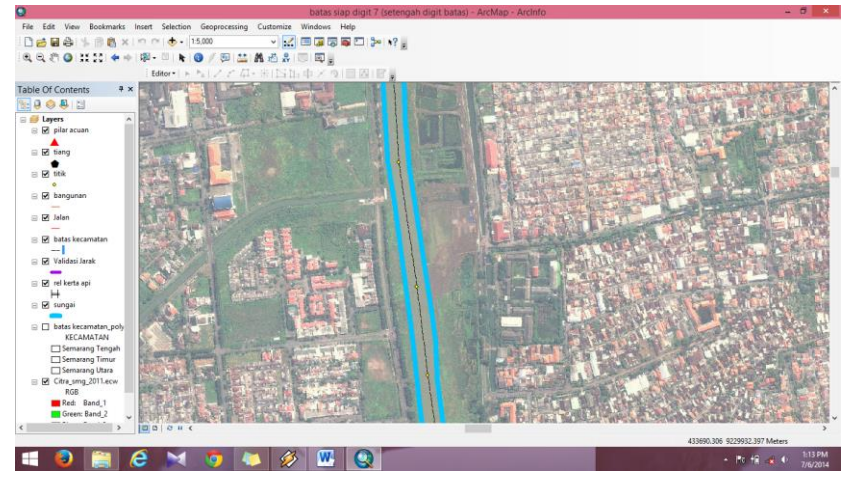

Gambar 3.29 Tampilan digitasi garis batas

3. Kemudikan melakukan digitasi situasi yang berpedoman dari citra *quickbird* tersebut.

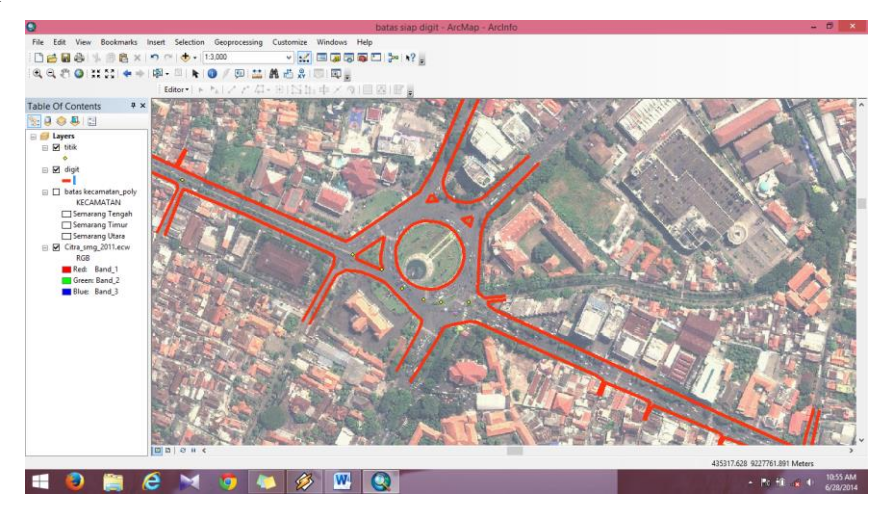

Gambar 3.30 Tampilan digitasi situasi

- 4. Maka akan menghasilkan tampilan batas sebagai berikut

Gambar 3.31 Tampilan hasil pelacakan batas

#### C. Validasi

1. Validasi titik-titik pilar acuan

Pada tahap ini dilakukan validasi pilar acuan dengan mengambil detail atau situasi yang berada di sekitar pilar acuan kemudian melakukan pengukuran jarak dengan menggunakan pita ukur di lapangan. Metode pengukuran jarak di lapangan dilakukan dengan pita ukur yang direntangkan dengan tegangan yang tinggi agar pita ukur betul-betul lurus (tidak melengkung). Jika pilar acuan dinamakan titik belakang dan titik validasi dinamakan titik muka, maka pembacaan skala pita ukur dilakukan di titik muka tersebut. Pembacaan di titik muka itulah yang dinamakan sebagai jarak validasi pilar.

Dengan melakukan pengukuran langsung di lapangan maka akan mendapatkan jarak sebenarnya di lapangan. Data tersebut yang akan dilakukan perbandingan dengan jarak yang didapat dari atas citra *quickbird*. Pengukuran jarak dilakukan terhadap keseluruhan pilar yang berjumlah 26 pilar acuan dengan jumlah titik validasi menyesuaikan kondisi lapangan. Pada pengukuran kali ini dilakukan pengukuran sebanyak 118 kali. Untuk hasil validasi pilar lengkap terlampir pada lampiran, serta terlampir pula deskripsi pilar sebagai lembar validasi pilar untuk tiap pilar.

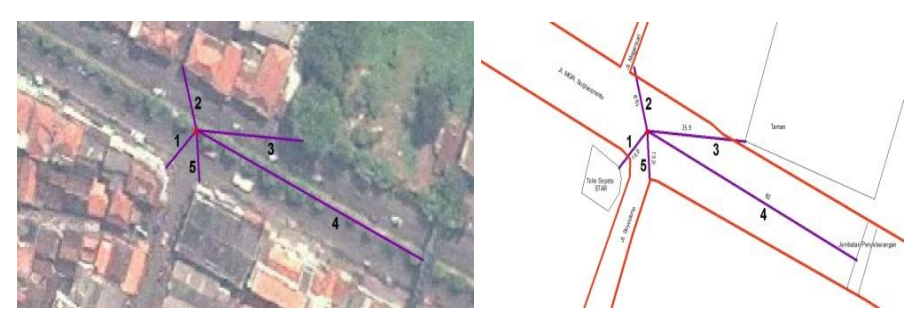

Gambar 3.32 Validasi Pilar

2. Validasi Lapangan

Validasi lapangan ini adalah untuk melakukan pengambilan beberapa sampel garis untuk kemudian dilacak di atas citra. Peralatan yang digunakan adalah meteran, alat tulis, dan kamera.

| No | Lekeei                                 | Jarak    |        |
|----|----------------------------------------|----------|--------|
|    | LORASI                                 | Lapangan | Citra  |
| 1  | Taman Tugu Muda arah pandanaran sisi 1 | 13.5     | 13.954 |
| 2  | Taman Tugu Muda arah pandanaran sisi 2 | 13.5     | 13.827 |
| 3  | Taman Tugu Muda arah pandanaran sisi 3 | 13.4     | 13.694 |
| 4  | Taman Simpang 5 arah Pedurungan        | 9.5      | 9.681  |
| 5  | Taman Simpang 5 arah Jl. Pahlawan      | 23.4     | 23.852 |

| Tabel 3.2 Tabel pengambilan sampel ga | ris |
|---------------------------------------|-----|
|---------------------------------------|-----|